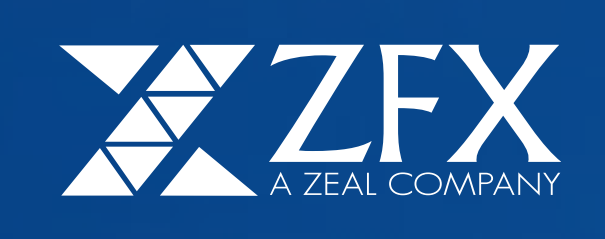

## คู่มือการใช้งาน MT4 บน Mac

ATT OF THE OWNER

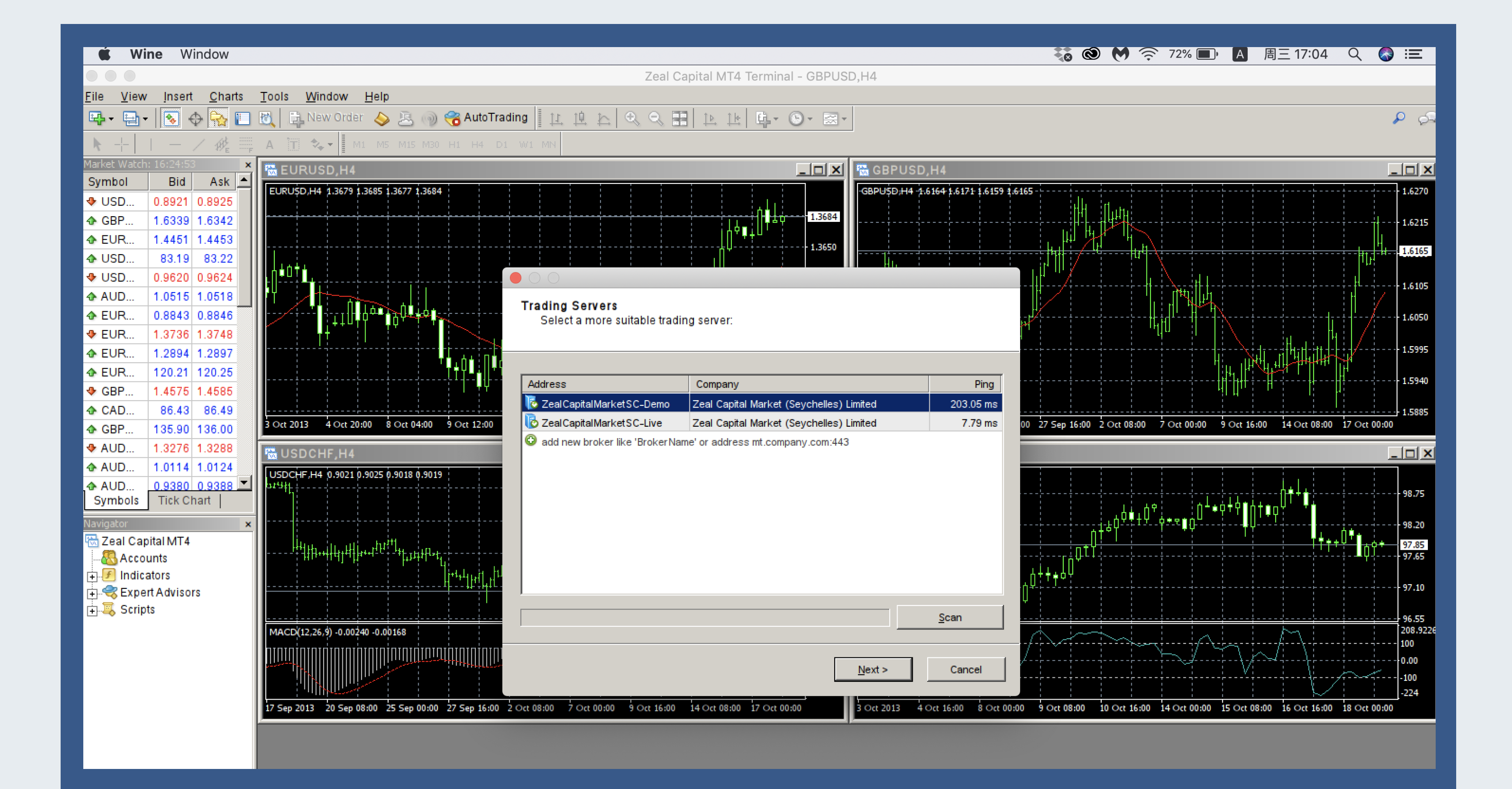

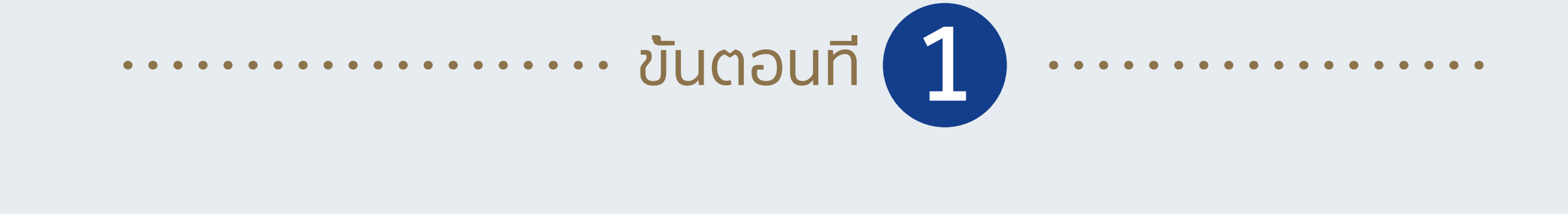

เปิดโปรแกรม MT4 และ คลิกขวาใต้ "Navigator" > "Accounts" > "Login to Trading Account"

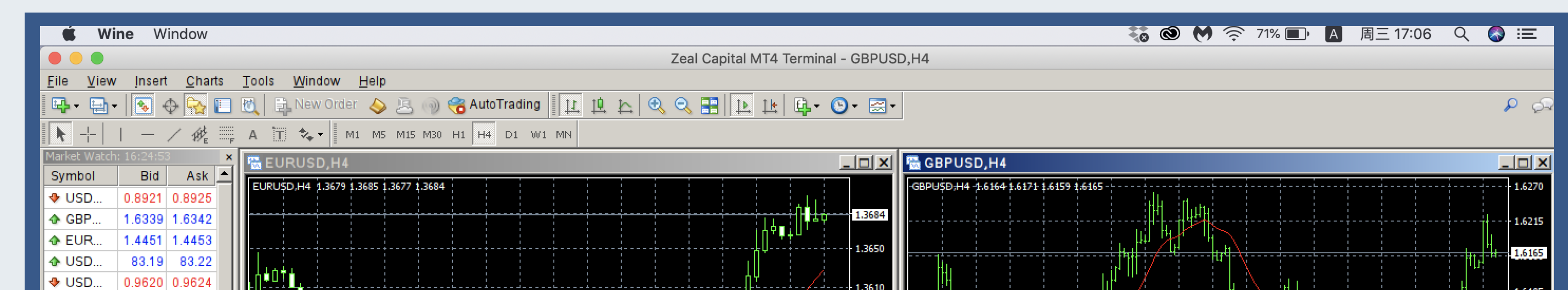

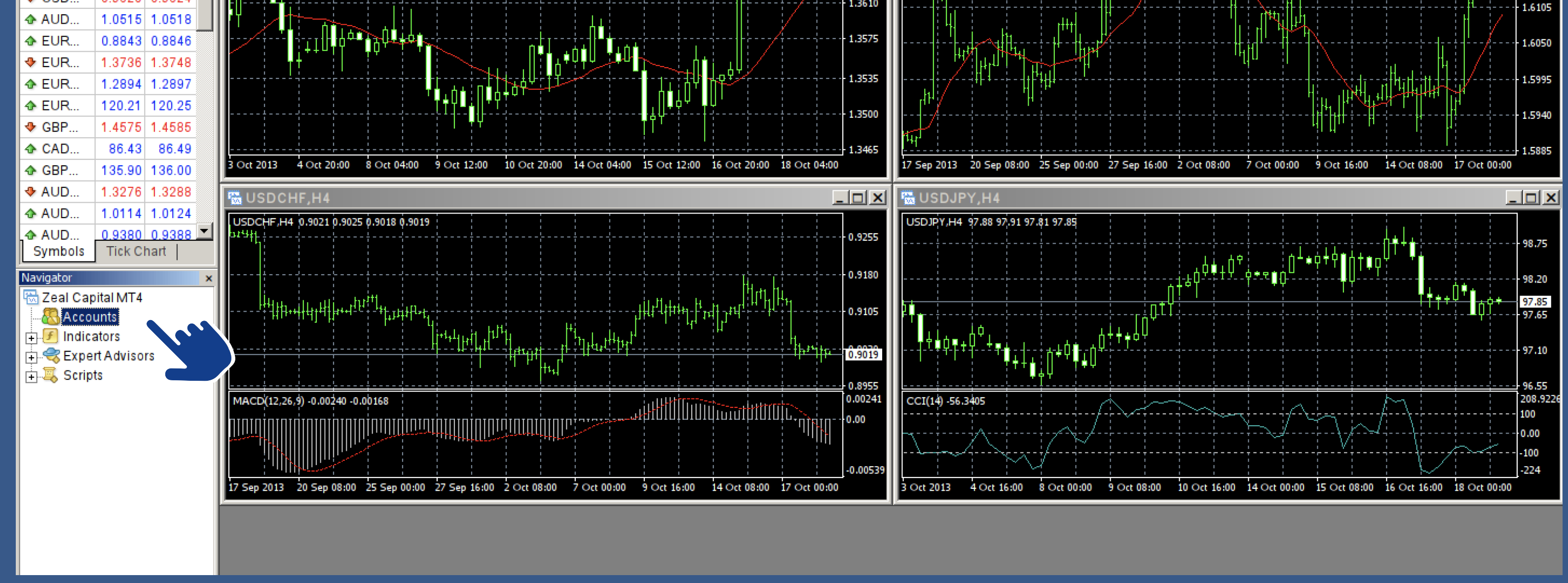

•••••• ขันตอนที่ 2 ••••••••

กรอกหมายเลขบัญชี MT4 และรหัสผ่าน จากนั้นเลือกเซิฟเวอร์ "ZealCapitalMarketSC-Live" (รหัสผ่านของ MT4 ได้ถูกดำเนินการส่งให้ท่านทางอีเมล์ที่สมัคร)

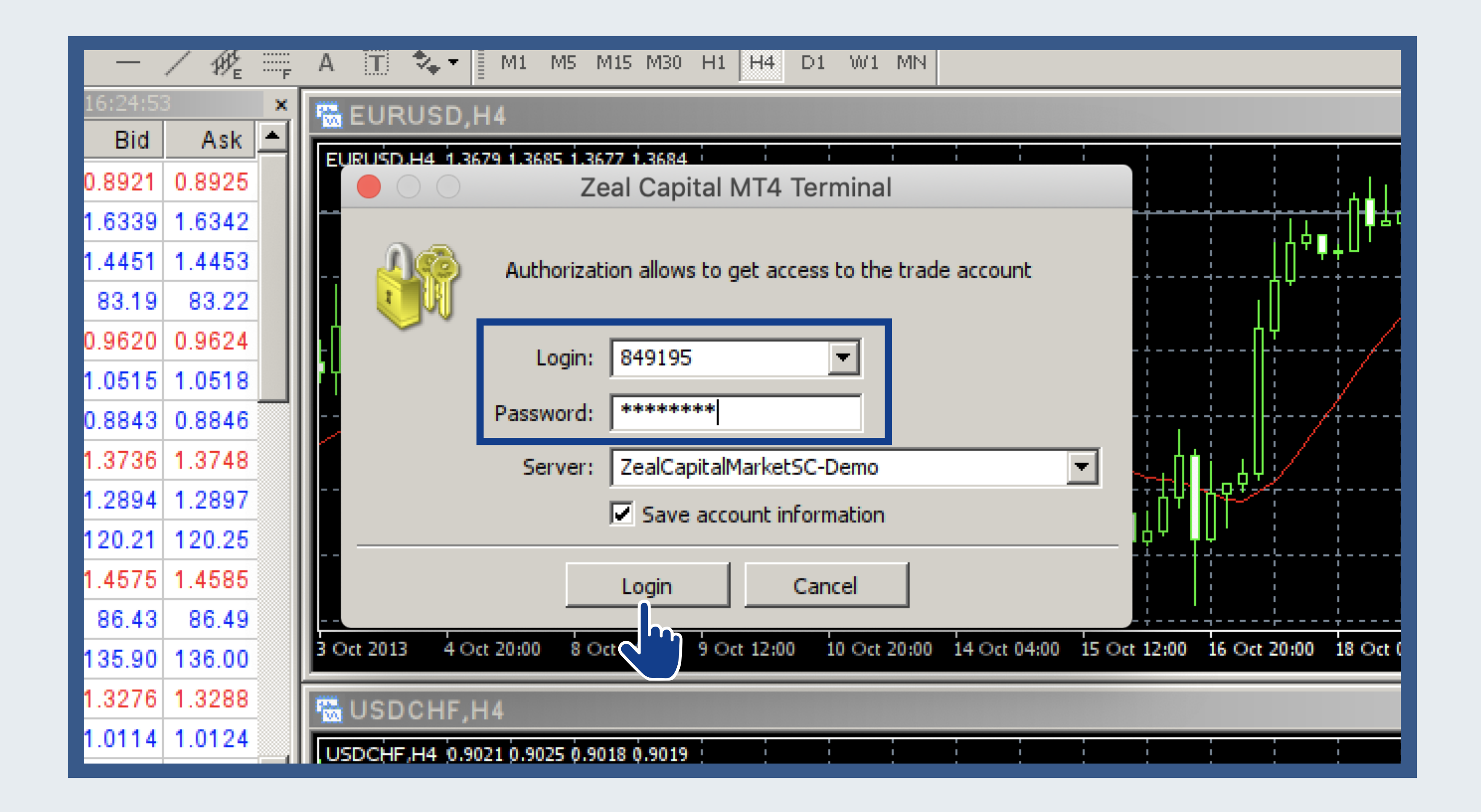

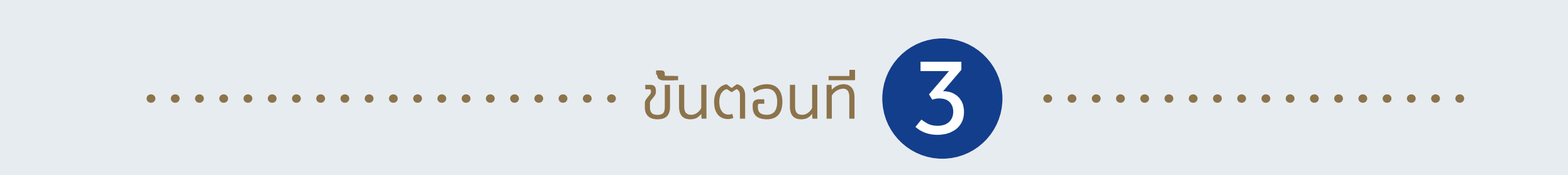

แสดงผลิตภัณฑ์ทั้งหมด คลิกขวาด้านล่างของ "Product Symbol" > "Show All"

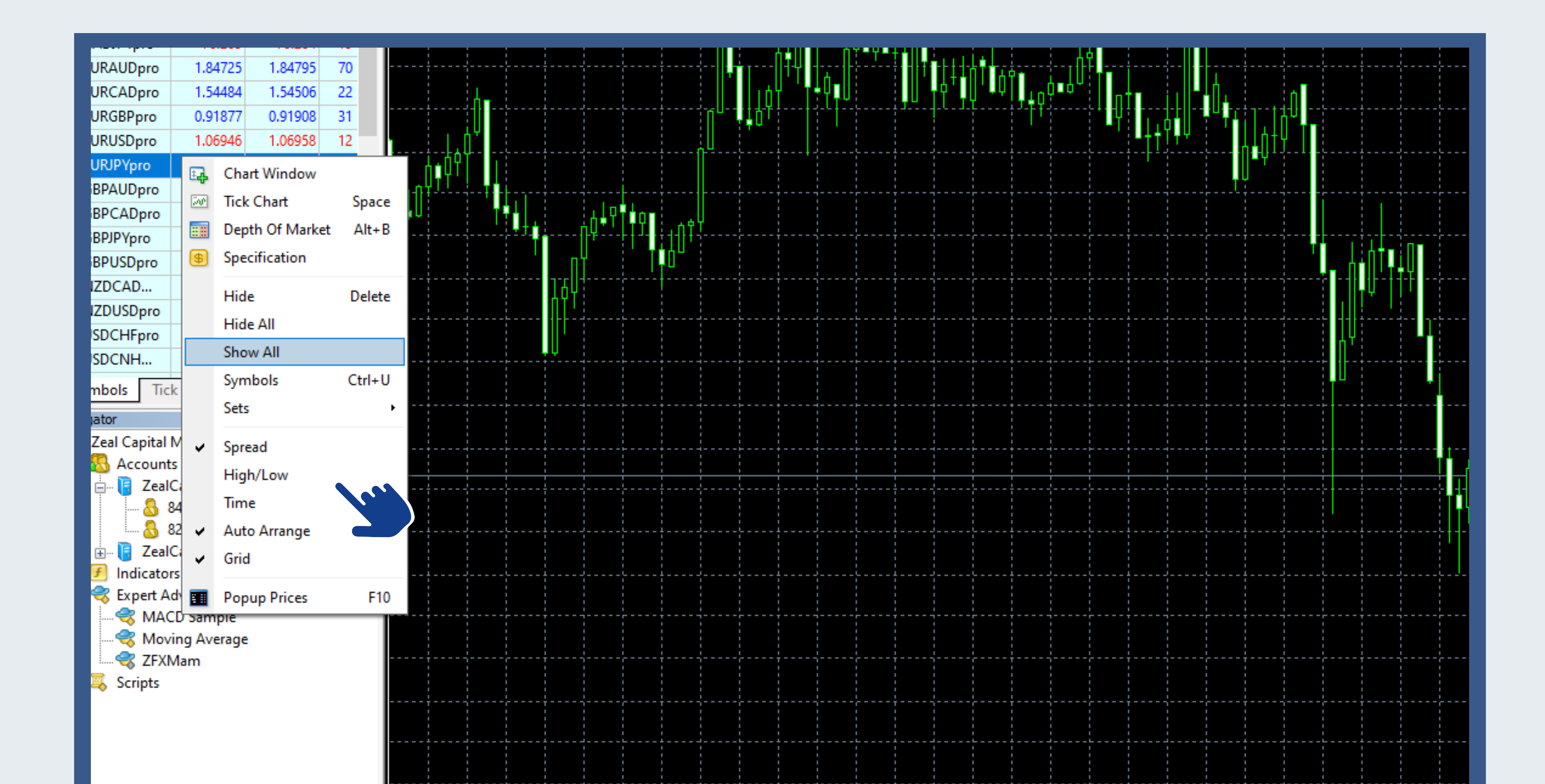

...... ขันตอนที 4

• • • • • • • • • • • •

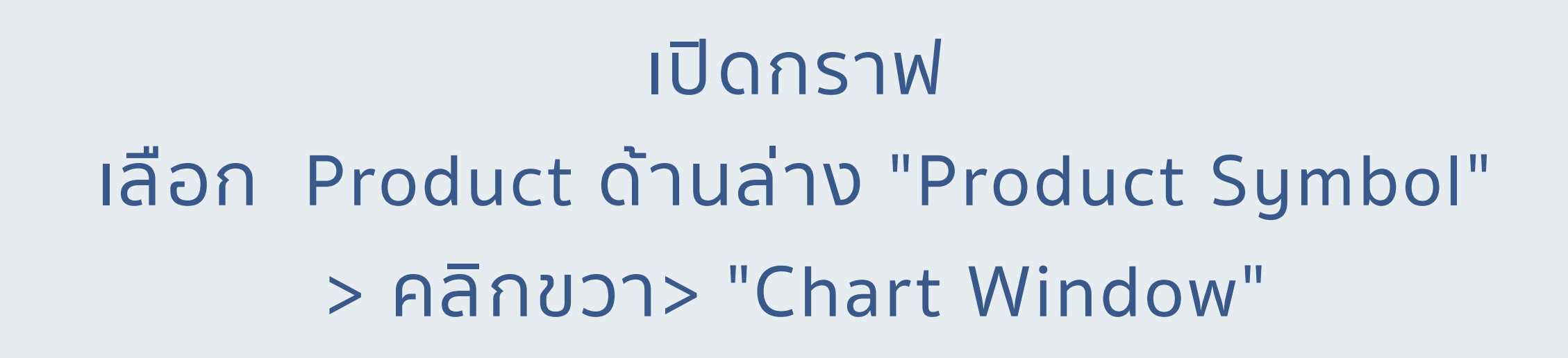

![](_page_0_Figure_16.jpeg)

打开🛛 表后可🖾 使用 K 🖾 🖉 , 柱状🖾 或折🖾 🖾 。也可🖾 🖾 表周期

![](_page_0_Figure_18.jpeg)

![](_page_0_Picture_19.jpeg)

ออกคำสั่งซื้อขาย เลือก Product ด้านล่าง "Product Symbol" > คลิกขวา> "New Order"

| File View      | Insert C | harts Too | ols Wir | ndow He  | lp            |            |         |         |    |          |                 |       |     |       |       |       |            |                 |                |      |                      |      |      |
|----------------|----------|-----------|---------|----------|---------------|------------|---------|---------|----|----------|-----------------|-------|-----|-------|-------|-------|------------|-----------------|----------------|------|----------------------|------|------|
|                |          |           | 1       |          |               |            |         | -       |    | 1        |                 |       |     | -     |       |       |            |                 |                |      |                      |      | <br> |
| • - 🖽 - 🛛      | 🗟 🕂 🔂    | 7 🗉 🕅     | 📑 N     | ew Order | 💊 💄 (         | 🧃 🌏 🖗      | utoTrad | ing 🔯 🔯 | 10 | <u>h</u> | $\odot$ $\odot$ |       | Þ   | 14    | 🔁 - ( | 🕑 - 🗄 | <b>X</b> • |                 |                |      |                      |      |      |
|                |          | . k       |         |          | _             |            |         | -       |    |          | -               |       | 11. |       | -     |       |            |                 |                |      |                      |      |      |
| -¦-            | - / :    | NEF       | A T     | 🍫 🔹 🔤 Mi | M5 M15        | 5 M30 H    | 1 H4    | D1 W1   | MN |          |                 |       |     |       |       |       |            |                 |                |      |                      |      |      |
| et Watch: 08:0 | 05:11    |           | x       | COLDAN   | 1480 11 1480  | 12 1400 00 | 400.00  |         |    |          |                 |       |     |       |       |       |            |                 |                | <br> |                      | <br> |      |
|                |          |           |         | GOLDAMI  | 1405.11 1405. | 12 1400.00 | 1400.30 |         |    |          |                 |       |     | i     |       |       |            |                 |                |      |                      |      |      |
| nbol           | Bid      | Ask       | ! ^     |          |               |            |         |         |    |          |                 |       |     |       |       |       |            |                 |                |      |                      |      |      |
| AUDJPYpro      | 63.769   | 63.802    | 33      |          |               | · +        |         | +       |    | +-       |                 | П     | -+  |       |       |       |            | - + ·<br>!<br>! | 4k-<br>   <br> | <br> | + + - ·<br>· · ·     |      |      |
|                | 0.57076  | 0.57002   | 26      |          |               |            |         |         |    |          |                 | ΛT, L | п.  |       |       |       |            |                 |                |      |                      |      |      |
| AUDUSUPIO      | 0.57670  | 0.57902   | 20      |          |               | +          |         |         |    | i-i      |                 |       |     |       |       |       |            |                 |                |      | +                    | <br> |      |
| CADJPYpro      | 76.256   | 76.278    | 22      |          |               |            |         |         |    |          | 111             |       |     |       |       |       | 11         |                 | hi.            |      |                      |      |      |
| EURAUDpro      | 1.84712  | 1.84751   | 39      |          |               |            |         |         |    |          |                 |       |     | ∎┥┼┼┟ |       |       | 7-1        |                 |                | <br> | · - <mark>-</mark> + | <br> | <br> |
|                |          |           |         |          |               |            |         |         |    |          | 1 ń_1           |       |     | 1.111 | ΠŤ    | 4-14  |            |                 |                | 1    |                      |      |      |

![](_page_0_Figure_22.jpeg)

ท่านสามารถออกคำสั่งซื้อขาย แก้ไขปริมาณการซื้อขาย ตั้งค่า Stop loss/Target profit และ ตั้งคำสั่งซื้อขายล่วงหน้าได้ที่หน้านี้

![](_page_0_Figure_24.jpeg)

..... ขันตอนที 6

![](_page_0_Picture_26.jpeg)

. . . . . . . . . . . . . . . .

ตรวจสอบสถานะของบัญชี ท่านสามารถตรวจสอบ ยอดเงิน, เงินทุน, ประวัติการซื้อขาย, คำสั่งที่ถืออยู่ และอื่นๆได้ที่ด้านล่างของเทอร์มินอล

![](_page_0_Figure_29.jpeg)

![](_page_0_Picture_30.jpeg)